凱基銀行

## 電子清算 EDC 作業操作簡表(銀聯晶片卡版)

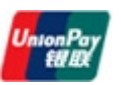

| <ul> <li>銀聯一般交易</li> <li>當顧客使用銀聯卡消費時:</li> <li>1.按 <sup>●1</sup>鍵。</li> <li>2.選擇【1銀聯一般交易】。</li> </ul>                                                  | <b>銀聯</b><br><b>預先授權</b><br>1. 按 <b>F1</b> 鍵。<br>2. 選擇【4銀聯預先授權】。                                                                                     | 預先授權<br>預先授權完成<br>1 按 <b>F1</b> 键。                                                                                                    |                                                                                              | 銀聯取消                                                                                                    | 交易                                                                                     | 銀聯迡                                                                                                    | 省交易                                                                                                    |                                                                                                    | 預失授權取消                                                                                               |
|----------------------------------------------------------------------------------------------------|----------------------------------------------------------------------------------------------------|----------------------------------------------------------------------------------------------------|----------------------------------------------------------------------------------------------|----------------------------------------------------------------------------------------------------|----------------------------------------------------------------------------------------|----------------------------------------------------------------------------------------------------|----------------------------------------------------------------------------------------------------|----------------------------------------------------------------------------------------------------|----------------------------------------------------------------------------------------------------|
| 當顧客使用銀聯卡消費時:<br>1.按 <b>€1</b> 鍵。                                                                                                    | <b>預先授權</b><br>1. 按 <mark>F1</mark> 鍵。<br>2. 選擇【4銀聯預先授權】。                                                                                            | <b>預先授權完成</b><br>1 按 <b>F1</b> 键。                                                                                                    |                                                                                              |                                                                                                    | 銀聯取消交易 銀聯退                                                                             |                                                                                                    | 資交易 預先授權取消                                                                                               |                                                                                                    |                                                                                                    |
| <ol> <li>請插卡或刷銀聯卡。</li> <li>請插卡或刷銀聯卡。</li> <li>請核對卡號再按確認</li> <li>(晶片卡無須核對卡號)</li> <li>輸入消費金額,再按確認</li> </ol>                                          | <ol> <li>3. 選擇【1預先授權】。</li> <li>4. 請插卡或刷銀聯卡。</li> <li>(晶片卡無須核對卡號)</li> <li>5. 請核對卡號及有效期</li> <li>四, 再始 (通知)</li> </ol>                               | <b>預先授權完成</b> <ol> <li>按 <b>F1</b>鍵。</li> <li>選擇【4銀聯預先授權】。</li> <li>選擇【3.預先授權完成】。</li> <li>請刷銀聯卡或輸入卡號。註</li> <li>請核對卡號及有效期限,再按 </li> <li><b>確認</b>鍵。</li> </ol> |                                                                                              | 當銀聯卡簽帳作業有誤時取消錯誤帳單(限未結帳請款前):<br>1.按 <b>F1</b> 鍵。<br>2.選擇【2銀聯取消】。<br>3.輸入原調閱編號(後三碼)再按 <b>確認</b> 鍵。<br>4.確定取消資約後按 |                                                                                        | <ul> <li>當顧客辦理退貨或帳務不</li> <li>平時調帳作業使用:</li> <li>1.按 ▶1 鍵。</li> <li>2.選擇【3銀聯退貨】</li> <li>3.請刷銀聯卡</li> <li>4.請核對卡號及有效期</li> <li>限,再按確認鍵。</li> <li>5.輸入原交見口期</li> </ul> |                                                                                                    | <ol> <li>按 F1 鍵。</li> <li>選擇【4.銀聯預先授權】。</li> <li>選擇【2.預先授權取消】。</li> <li>輸入原調閱編號(後三碼),再<br/>按確認鍵。</li> <li>確定取消資料後按 0 鍵確認。</li> </ol>                              |                                                                                                    |
| 延(输入站缺,可投 <b>捐除</b><br>修正或按 <b>取消</b> 鍵重新刷卡)。 6                                                                                                    | 6. 輸入消費金額再按確認                                                                                                    | 確認键。                                                                                                    |                                                                                              | 4. 雌足取为真怀极级 ◙ 鍵確認。                                                                                             |                                                                                        | (M M DD),再按 <b>確認</b> 鍵。                                                                                                    |                                                                                                    | 預先授權完成取消                                                                                                    |                                                                                                    |
| <ul> <li>6.請持卡人輸入密碼,再按</li> <li>確認健。</li> <li>(若卡片無須輸入密碼,請持卡人直<br/>接按確認鍵)</li> <li>7</li> <li>◆ IC 晶片交易必須以晶片插<br/>卡優先,不可先刷磁條!!</li> </ul>              | <ul> <li>鍵(輸入錯誤,可按<b>猜除</b>鍵</li> <li>修正或按<b>取</b><i>潤</i>鍵重新刷</li> <li>卡)。</li> <li>7.請持卡人輸入密碼,再按</li> <li>確認鍵。</li> <li>(若卡片無須輸入密碼,請持卡人</li> </ul> | <ol> <li>輸入原預授權碼再按確認鍵。</li> <li>輸入原預先授權交易金額,再<br/>按確認鍵。</li> <li>輸入預先授權完成金額再按<br/>確認鍵。</li> <li>註輸入卡號後按確認鍵,再選擇【1輸入</li> </ol>                                   |                                                                                              |                                                                                                    |                                                                                        | <ul> <li>6.輸入退貨金額,再按確認</li> <li>鍵。</li> <li>7.輸入原授權碼,再按確認</li> <li>鍵。</li> </ul>                                                                                      |                                                                                                    | <ol> <li>1.按 <b>F1</b>鍵。</li> <li>2.選擇【4.銀聯預先授權】。</li> <li>3.選擇【4.預授權完成取消】。</li> <li>4.輸入原調閱編號(後三碼)再<br/>按<b>確認</b>鍵。</li> <li>5.確定取消資料後,按 <b>0</b> 鍵確</li> </ol> |                                                                                                    |
| 直                                                                                                    | 直接按確認鍵)                                                                                                    | 檢查碼】或【2輸入有效期】,                                                                                                    | 輸入完成再                                                                                        |                                                                                                    |                                                                                        |                                                                                                    |                                                                                                    | 認。                                                                                                    |                                                                                                    |
| 帳務處理                                                                                                    | 安全認證                                                                                                    |                                                                                                    |                                                                                              |                                                                                                    |                                                                                        |                                                                                                    |                                                                                                    |                                                                                                    |                                                                                                    |
| <b>結</b> 帳 1                                                                                                    | 1.每次結帳完成,端末機會                                                                                                    | 重印帳單交易                                                                                                    |                                                                                              | 總額列印 交易明細列                                                                                                    |                                                                                        | 月細列印                                                                                                    | 交易總額查詢                                                                                                   |                                                                                                    | 交易明細查詢                                                                                               |
| <ol> <li>按選單鍵進入功能選項</li> <li>2.選擇【2.結帳】</li> <li>3.選擇【1.全部結帳】</li> <li>或【2.分別結帳】</li> <li>選擇處理銀行</li> <li>(未併機時,此項省略)</li> <li>4.核對金額按 ①鍵確認</li> </ol> | 自動執行安全認證。<br>2.若安全認證未成功,則<br>按" 1 "鍵進選單時會<br>自動做安全認證。<br>3.若自動執行安全認證失<br>敗,則重開機亦會自動做<br>安全認證。<br>(認證失敗銀聯卡無法進行<br>交易)                                 | <ol> <li>按選單鍵進入功能<br/>選項</li> <li>選擇【3附加功能】</li> <li>選擇重印帳單</li> <li>選擇處理銀行<br/>(未併機時,此項省略)</li> <li>輸入原簽帳單之調<br/>閱編號(後三碼)再按<br/>確認健。</li> </ol>                | <ol> <li>按選單</li> <li>選擇【</li> <li>選擇【</li> <li>選擇</li> <li>4. 選擇處</li> <li>(未併機)</li> </ol> | 建進入功能<br>3.附加功能】<br>5.易總額列印<br>3.理銀行<br>時,此項省略)                                                                | <ol> <li>按選單</li> <li>選項</li> <li>選擇【3</li> <li>選擇交</li> <li>選擇處u<br/>(未併機u</li> </ol> | 键進入功能<br>附加功能】<br>易明細列印<br>異銀行<br>時,此項省略)<br>为能鍵+7分鍵                                                                                                    | <ol> <li>1.按選單</li> <li>選項</li> <li>2.選擇【3.附加</li> <li>3.選擇交易總</li> <li>4.選擇處理銀行<br/>(未併機時,此)</li> </ol> | 入功能<br>1功能】<br>項查詞<br>万<br>5<br>5<br>5<br>5<br>5<br>5<br>5<br>5<br>5<br>5<br>5<br>5<br>5                                                                          | <ol> <li>按選單<br/>選項</li> <li>選擇【3.附加功能】</li> <li>選擇交易明細查詢</li> <li>選擇處理銀行<br/>(未併機時,此項省略)</li> </ol> |

本表適用 \$80/\$90 機型-一般版(UICC) V1.0

客戶服務中心語音專線: